# Configuration de SSH avec authentification x509 sur les périphériques IOS

# Contenu

Introduction Conditions préalables Conditions requises Components Used Configuration Diagramme du réseau Considérations relatives au déploiement Configurations (Facultatif) Intégration avec le serveur TACACS Vérification Dépannage Informations connexes

# Introduction

Ce document décrit comment configurer le serveur SSH avec l'utilisation de certificats x509v3 sur des périphériques IOS conformément à la norme RFC6187.

Le protocole SSH (Secure Shell Protocol) fournit une authentification mutuelle, c'est-à-dire que le client et le serveur sont authentifiés. Traditionnellement, le serveur utilise la paire de clés privée et publique RSA pour l'authentification. Le client SSH calcule la somme de contrôle de la clé publique et demande à l'administrateur si elle est approuvée. L'administrateur doit exporter la clé publique à partir du routeur à l'aide de la méthode hors bande et comparer les valeurs. Dans la pratique, il s'agit d'une méthode lourde et souvent la clé publique est acceptée sans vérification, ce qui entraîne un risque potentiel d'attaques de l'homme du milieu.

La norme RFC6187 est une solution à ce problème car elle fournit un niveau de sécurité et d'expérience utilisateur similaire au protocole TLS (Transport Layer Security) couramment utilisé pour protéger les transmissions basées sur le Web.

# Conditions préalables

## **Conditions requises**

Cisco vous recommande de prendre connaissance des rubriques suivantes :

Infrastructure PKI

## **Components Used**

Les informations contenues dans ce document sont basées sur les versions de matériel et de logiciel suivantes :

- Routeur CSR 1000v exécutant IOS-XE version 16.6.1
- Client SSH Pragma Forteresse
- Serveur OCSP Windows Server 2016
- Identity Services Engine version 2.1

The information in this document was created from the devices in a specific lab environment. All of the devices used in this document started with a cleared (default) configuration. Si votre réseau est en ligne, assurez-vous de bien comprendre l'incidence possible des commandes.

# Configuration

## Diagramme du réseau

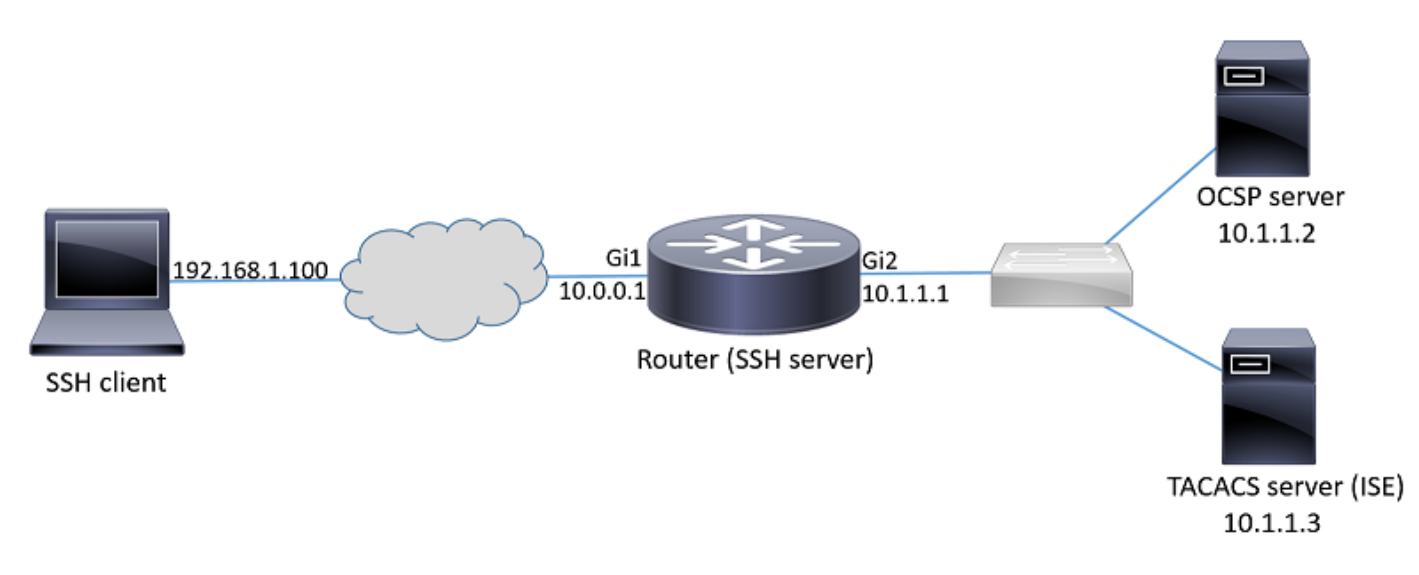

#### Considérations relatives au déploiement

- Un Le client SSH compatible RFC6187 est nécessaire pour tirer parti de cette fonctionnalité.
- Cette fonctionnalité a été implémentée dans IOS version 15.5(2)T et IOS-XE version 15.5(2)S.
- Le client et le serveur SSH négocient les mécanismes d'authentification pris en charge. Tous les mécanismes d'authentification précédemment pris en charge sur le périphérique peuvent continuer à s'exécuter simultanément avec les mécanismes d'authentification x509 afin d'assurer une transition en douceur.
- L'administrateur peut choisir d'utiliser la méthode d'authentification x509 uniquement pour le serveur, le client uniquement ou les deux.
- Le serveur IOS peut vérifier si le certificat présenté par le client n'est pas révoqué. Pour ce faire, la base de données des certificats révoqués est consultée sur chaque connexion. Cela permet la révocation de l'accès sans avoir à reconfigurer d'autres périphériques, au cas où la clé privée du certificat est compromise ou si l'accès d'un utilisateur spécifique doit être

révoqué.

- La vérification de révocation est facultative, mais il est fortement recommandé d'avoir la
  possibilité de refuser l'accès en fonction d'informations d'identification compromises. Une
  autre option consiste à exécuter l'autorisation pour le nom d'utilisateur extrait du certificat sur
  le serveur TACACS (Terminal Access Controller Access Control System) externe ou RADIUS.
  Si le certificat est compromis, le compte peut être désactivé sur le serveur externe pour
  empêcher l'accès avec l'utilisation de ce certificat.
- L'autorisation des utilisateurs peut être exécutée par un serveur externe ou elle peut être ignorée (tous les utilisateurs possédant un certificat valide supposé avoir des privilèges d'accès au périphérique). L'ancienne méthode est utilisée dans cet exemple à des fins de simplicité.
- Afin de vérifier correctement les données d'authentification de l'autre partie, le client et le serveur doivent uniquement faire confiance à une autorité de certification commune. Cela signifie que seul le certificat de l'autorité de certification qui a signé le certificat du routeur doit être installé sur le magasin de certificats de confiance du périphérique client.
- Le certificat fournit des informations sur l'identité de l'autre partie (Common Name et Subject Alternative Name sont généralement utilisés à cette fin). Le client doit comparer le nom d'hôte ou d'adresse IP du serveur fourni en entrée par l'administrateur avec les données d'identité disponibles dans le certificat présenté. Cela limite considérablement les possibilités d'attaques par l'homme du milieu ou d'autres imitations.

#### Configurations

Configurez les paramètres AAA. Dans un scénario de base (sans serveur d'autorisation externe), l'autorisation du nom d'utilisateur extrait du certificat peut être ignorée.

aaa new-model aaa authorization network CERT none Configurez un point de confiance qui contient le certificat CA et éventuellement le certificat du routeur.

crypto pki trustpoint SSH enrollment mode ra enrollment url http://10.1.1.2:80/CertSrv/mscep/mscep.dll serial-number ip-address 10.0.0.1 subject-name cn=10.0.0.1 revocation-check ocsp ocsp url http://10.1.1.2/ocsp rsakeypair SSH 2048 authorization list CERT ! The username has to be fetched from the certificate for accounting and authorization purposes. Multiple options are available. authorization username subjectname commonname **Astuce** : En cas d'inaccessibilité du serveur OCSP, l'administrateur peut choisir de refuser tout accès en utilisant la configuration **revocation-check** ocsp ou d'autoriser l'accès sans contrôle de révocation en utilisant **revocation-check ocsp none** (non recommandé).

Configurez les mécanismes d'authentification autorisés utilisés lors de la négociation de tunnel SSH.

! Alorithms used to authenticate server ip ssh server algorithm hostkey x509v3-ssh-rsa ssh-rsa

! Acceptable algorithms used to authenticate the client ip ssh server algorithm authentication publickey password keyboard

! Acceptable pubkey-based algorithms used to authenticate the client ip ssh server algorithm publickey x509v3-ssh-rsa ssh-rsa

Configurez le serveur SSH pour qu'il utilise les certificats corrects dans le processus d'authentification.

```
ip ssh server certificate profile
! Certificate used by server
server
trustpoint sign SSH
! CA used to authenticate client certificates
user
trustpoint verify SSH
```

#### (Facultatif) Intégration avec le serveur TACACS

Une fois le nom d'utilisateur extrait du certificat, l'IOS peut effectuer l'autorisation de ce nom d'utilisateur sur le serveur TACACS. Ceci est particulièrement utile si le serveur TACACS est déjà déployé pour l'administration des périphériques.

**Note**: Le serveur SSH IOS ne prend actuellement pas en charge le chaînage des méthodes d'authentification. Cela signifie que si les certificats sont utilisés pour authentifier l'utilisateur, le serveur TACACS ne peut pas être utilisé pour l'authentification par mot de passe. Il ne peut être utilisé qu'à des fins d'autorisation.

Configurez le serveur TACACS.

tacacs server ISE address ipv4 10.1.1.3 key ciscol23 **Configurez la liste d'autorisations pour utiliser le serveur TACACS**.

aaa authorization network ISE group tacacs+

1. Configurer ISE (Identity Services Engine). L'exemple de configuration se trouve à l'adresse suivante :

https://www.cisco.com/c/en/us/support/docs/security/identity-services-engine/200208-Configure-ISE-2-0-IOS-TACACS-Authentic.html

2. Configurez le profil TACACS. Le paramètre supplémentaire **cert-application=all** doit être configuré pour que l'autorisation réussisse, accédez à **Centres de travail > Administration des périphériques > Éléments de stratégie > Résultats > Profils TACACS > Ajouter**.

#### **Common Tasks**

| Common Task 1 | Type Shell <b>v</b> |      |                        |
|---------------|---------------------|------|------------------------|
|               | Default Privilege   | 15 📀 | (Select 0 to 15)       |
|               | Maximum Privilege   | 15 📀 | (Select 0 to 15)       |
|               | Access Control List | ○    |                        |
|               | Auto Command        | 0    |                        |
|               | No Escape           | 0    | (Select true or false) |
|               | Timeout             | ○    | Minutes (0-9999)       |
|               | Idle Time           | ○    | Minutes (0-9999)       |

#### **Custom Attributes**

| <b>+</b> A | dd 🗂 Trash 🔻 🕑 Edit |                  |       |
|------------|---------------------|------------------|-------|
|            | Туре                | Name             | Value |
|            | MANDATORY           | cert-application | all   |

3. Afin de configurer l'ensemble de stratégies, accédez à **Centres de travail > Administration des** périphériques > Jeux de stratégies d'administration des périphériques > Ajouter.

| <ul> <li>Authentication Policy</li> </ul>            |                            |     |                                                   |          |                   |                |  |  |
|------------------------------------------------------|----------------------------|-----|---------------------------------------------------|----------|-------------------|----------------|--|--|
|                                                      | Default Rule (If no match) | : A | llow Protocols : Default Device Admin ar          | nd use : | All_User_ID_Store | S              |  |  |
| Authorization Policy                                 |                            |     |                                                   |          |                   |                |  |  |
| <ul> <li>Excepti</li> <li>Local Exception</li> </ul> | ions (1)<br>ptions         |     |                                                   |          |                   |                |  |  |
| Statu                                                | is Rule Name               |     | Conditions (identity groups and other conditions) | )        | Command Sets      | Shell Profiles |  |  |
| Ø 🗹                                                  | Certificate auth           | if  | network admins                                    |          | Select Profile(s) | permit_lvl_15  |  |  |

# Vérification

```
show ip ssh
SSH Enabled - version 1.99
Authentication methods:publickey,password,keyboard-interactive
Authentication Publickey Algorithms:x509v3-ssh-rsa,ssh-rsa
Hostkey Algorithms:x509v3-ssh-rsa,ssh-rsa
--- output truncated ----
show users
Line User Host(s) Idle Location
```

1 vty 0 admin1 idle 00:02:37 192.168.1.100

## Dépannage

Ces débogages sont utilisés pour suivre la session réussie :

```
debug ip ssh detail
debug crypto pki transactions
debug crypto pki messages
debug crypto pki validation
Aug 21 20:07:08.717: SSH0: starting SSH control process
! Server identifies itself
Aug 21 20:07:08.717: SSH0: sent protocol version id SSH-1.99-Cisco-1.25
! Client identifies itself
Aug 21 20:07:08.771: SSH0: protocol version id is - SSH-2.0-Pragma FortressCL 5.0.10.766
Aug 21 20:07:08.771: SSH2 0: kexinit sent: kex algo = diffie-hellman-group-exchange-sha1,diffie-
hellman-group14-sha1
! Authentication algorithms supported by server
Aug 21 20:07:08.771: SSH2 0: kexinit sent: hostkey algo = x509v3-ssh-rsa,ssh-rsa
Aug 21 20:07:08.772: SSH2 0: kexinit sent: encryption algo = aes128-ctr,aes192-ctr,aes256-ctr
Aug 21 20:07:08.772: SSH2 0: kexinit sent: mac algo = hmac-sha2-256,hmac-sha2-512,hmac-
shal,hmac-shal-96
Aug 21 20:07:08.772: SSH2 0: SSH2_MSG_KEXINIT sent
Aug 21 20:07:08.915: SSH2 0: SSH2_MSG_KEXINIT received
Aug 21 20:07:08.916: SSH2 0: kex: client->server enc:aes256-ctr mac:hmac-shal
Aug 21 20:07:08.916: SSH2 0: kex: server->client enc:aes256-ctr mac:hmac-shal
! Client chooses authentication algorithm
Aug 21 20:07:08.916: SSH2 0: Using hostkey algo = x509v3-ssh-rsa
Aug 21 20:07:08.916: SSH2 0: Using kex_algo = diffie-hellman-group-exchange-shal
Aug 21 20:07:08.917: SSH2 0: Modulus size established : 4096 bits
Aug 21 20:07:08.976: SSH2 0: expecting SSH2_MSG_KEX_DH_GEX_INIT
Aug 21 20:07:09.141: SSH2 0: SSH2_MSG_KEXDH_INIT received
! Server sends certificate associated with trustpoint "SSH"
Aug 21 20:07:09.208: SSH2 0: Sending Server certificate associated with PKI trustpoint "SSH"
Aug 21 20:07:09.208: CRYPTO_PKI: (A003C) Session started - identity selected (SSH)
Aug 21 20:07:09.208: SSH2 0: Got 2 certificate(s) on certificate chain
Aug 21 20:07:09.208: CRYPTO_PKI: Rcvd request to end PKI session A003C.
Aug 21 20:07:09.208: CRYPTO_PKI: PKI session A003C has ended. Freeing all resources.
Aug 21 20:07:09.209: CRYPTO_PKI: unlocked trustpoint SSH, refcount is 0
Aug 21 20:07:09.276: SSH2: kex_derive_keys complete
Aug 21 20:07:09.276: SSH2 0: SSH2_MSG_NEWKEYS sent
Aug 21 20:07:09.276: SSH2 0: waiting for SSH2_MSG_NEWKEYS
Aug 21 20:07:16.927: SSH2 0: SSH2_MSG_NEWKEYS received
Aug 21 20:07:17.177: SSH2 0: Authentications that can continue = publickey, password, keyboard-
```

interactive Aug 21 20:07:17.225: SSH2 0: Using method = none Aug 21 20:07:17.226: SSH2 0: Authentications that can continue = publickey, password, keyboardinteractive Aug 21 20:07:32.305: SSH2 0: Using method = publickey ! Client sends certificate Aug 21 20:07:32.305: SSH2 0: Received publickey algo = x509v3-ssh-rsa Aug 21 20:07:32.305: SSH2 0: Verifying certificate for user 'admin1' in SSH2\_MSG\_USERAUTH\_REQUEST Aug 21 20:07:32.305: SSH2 0: Verifying certificate for user 'admin1' Aug 21 20:07:32.306: SSH2 0: Received a chain of 2 certificate Aug 21 20:07:32.308: SSH2 0: Received 0 ocsp-response Aug 21 20:07:32.308: SSH2 0: Starting PKI session for certificate verification Aug 21 20:07:32.308: CRYPTO\_PKI: (A003D) Session started - identity not specified Aug 21 20:07:32.309: CRYPTO\_PKI: (A003D) Adding peer certificate Aug 21 20:07:32.310: CRYPTO\_PKI: found UPN as admin1@example.com Aug 21 20:07:32.310: CRYPTO\_PKI: Added x509 peer certificate - (1016) bytes Aug 21 20:07:32.310: CRYPTO\_PKI: (A003D) Adding peer certificate Aug 21 20:07:32.310: CRYPTO\_PKI: Added x509 peer certificate - (879) bytes Aug 21 20:07:32.311: CRYPTO\_PKI: ip-ext-val: IP extension validation not required Aug 21 20:07:32.311: CRYPTO\_PKI: create new ca\_req\_context type PKI\_VERIFY\_CHAIN\_CONTEXT,ident 31 Aug 21 20:07:32.312: CRYPTO\_PKI: (A003D)validation path has 1 certs Aug 21 20:07:32.312: CRYPTO\_PKI: (A003D) Check for identical certs Aug 21 20:07:32.312: CRYPTO\_PKI : (A003D) Validating non-trusted cert Aug 21 20:07:32.312: CRYPTO\_PKI: (A003D) Create a list of suitable trustpoints Aug 21 20:07:32.312: CRYPTO\_PKI: Found a issuer match Aug 21 20:07:32.312: CRYPTO\_PKI: (A003D) Suitable trustpoints are: SSH, Aug 21 20:07:32.313: CRYPTO\_PKI: (A003D) Attempting to validate certificate using SSH policy Aug 21 20:07:32.313: CRYPTO\_PKI: (A003D) Using SSH to validate certificate Aug 21 20:07:32.313: CRYPTO\_PKI: Added 1 certs to trusted chain. Aug 21 20:07:32.314: CRYPTO\_PKI: Prepare session revocation service providers Aug 21 20:07:32.314: CRYPTO\_PKI: Deleting cached key having key id 30 Aug 21 20:07:32.314: CRYPTO\_PKI: Attempting to insert the peer's public key into cache Aug 21 20:07:32.314: CRYPTO PKI: Peer's public inserted successfully with key id 31 Aug 21 20:07:32.315: CRYPTO\_PKI: Expiring peer's cached key with key id 31 Aug 21 20:07:32.315: CRYPTO\_PKI: (A003D) Certificate is verified ! Revocation status is checked Aug 21 20:07:32.315: CRYPTO\_PKI: (A003D) Checking certificate revocation Aug 21 20:07:32.315: OCSP: (A003D) Process OCSP\_VALIDATE message Aug 21 20:07:32.315: CRYPTO\_PKI: (A003D)Starting OCSP revocation check Aug 21 20:07:32.316: CRYPTO\_PKI: OCSP server URL is http://10.1.1.2/ocsp Aug 21 20:07:32.316: CRYPTO\_PKI: no responder matching this URL; create one! Aug 21 20:07:32.316: OCSP: (A003D)OCSP Get Response command Aug 21 20:07:32.317: CRYPTO\_PKI: http connection opened Aug 21 20:07:32.317: CRYPTO\_PKI: OCSP send header size 132 Aug 21 20:07:32.317: CRYPTO\_PKI: sending POST /ocsp HTTP/1.0 Host: 10.1.1.2 User-Agent: RSA-Cert-C/2.0 Content-type: application/ocsp-request Content-length: 312 Aug 21 20:07:32.317: CRYPTO\_PKI: OCSP send data size 312 Aug 21 20:07:32.322: OCSP: (A003D)OCSP Parse HTTP Response command Aug 21 20:07:32.322: OCSP: (A003D)OCSP Validate DER Response command Aug 21 20:07:32.322: CRYPTO\_PKI: OCSP response status - successful. Aug 21 20:07:32.323: CRYPTO\_PKI: Decoding OCSP Response Aug 21 20:07:32.323: CRYPTO\_PKI: OCSP decoded status is GOOD. Aug 21 20:07:32.323: CRYPTO\_PKI: Verifying OCSP Response Aug 21 20:07:32.325: CRYPTO\_PKI: Added 11 certs to trusted chain.

```
Aug 21 20:07:32.325: ../VIEW_ROOT/cisco.comp/pki_ssl/src/ca/provider/revoke/ocsp/ocsputil.c(547)
: E_NOT_FOUND : no matching entry found
Aug 21 20:07:32.325: ../VIEW_ROOT/cisco.comp/pki_ssl/src/ca/provider/revoke/ocsp/ocsputil.c(547)
: E_NOT_FOUND : no matching entry found
Aug 21 20:07:32.326: CRYPTO_PKI: (A003D) Validating OCSP responder certificate
Aug 21 20:07:32.327: CRYPTO_PKI: OCSP Responder cert doesn't need rev check
Aug 21 20:07:32.328: CRYPTO_PKI: response signed by a delegated responder
Aug 21 20:07:32.328: CRYPTO_PKI: OCSP Response is verified
Aug 21 20:07:32.328: CRYPTO_PKI: (A003D) OCSP revocation check is complete 0
Aug 21 20:07:32.328: OCSP: destroying OCSP trans element
Aug 21 20:07:32.328: CRYPTO_PKI: Revocation check is complete, 0
Aug 21 20:07:32.328: CRYPTO_PKI: Revocation status = 0
Aug 21 20:07:32.328: CRYPTO_PKI: Remove session revocation service providers
Aug 21 20:07:32.329: CRYPTO_PKI: Remove session revocation service providers
Aug 21 20:07:32.329: CRYPTO_PKI: (A003D) Certificate validated
Aug 21 20:07:32.329: CRYPTO_PKI: Populate AAA auth data
Aug 21 20:07:32.329: CRYPTO_PKI: Selected AAA username: 'admin1'
Aug 21 20:07:32.329: CRYPTO_PKI: Anticipate checking AAA list: 'CERT'
Aug 21 20:07:32.329: CRYPTO_PKI: Checking AAA authorization
Aug 21 20:07:32.329: CRYPTO_PKI_AAA: checking AAA authorization (CERT, admin1, <all>)
Aug 21 20:07:32.329: CRYPTO_PKI_AAA: pre-authorization chain validation status (0x400)
Aug 21 20:07:32.329: CRYPTO_PKI_AAA: post-authorization chain validation status (0x400)
Aug 21 20:07:32.329: CRYPTO_PKI: (A003D)chain cert was anchored to trustpoint SSH, and chain
validation result was: CRYPTO_VALID_CERT
Aug 21 20:07:32.329: CRYPTO_PKI: destroying ca_req_context type PKI_VERIFY_CHAIN_CONTEXT,ident
31, ref count 1
Aug 21 20:07:32.330: CRYPTO_PKI: ca_req_context released
Aug 21 20:07:32.330: CRYPTO_PKI: (A003D) Validation TP is SSH
Aug 21 20:07:32.330: CRYPTO_PKI: (A003D) Certificate validation succeeded
Aug 21 20:07:32.330: CRYPTO_PKI: Rcvd request to end PKI session A003D.
Aug 21 20:07:32.330: CRYPTO_PKI: PKI session A003D has ended. Freeing all resources.
Aug 21 20:07:32.395: SSH2 0: Verifying certificate for user 'admin1'
Aug 21 20:07:32.395: SSH2 0: Received a chain of 2 certificate
Aug 21 20:07:32.396: SSH2 0: Received 0 ocsp-response
Aug 21 20:07:32.396: SSH2 0: Starting PKI session for certificate verification
Aug 21 20:07:32.396: CRYPTO_PKI: (A003E) Session started - identity not specified
Aug 21 20:07:32.396: CRYPTO_PKI: (A003E) Adding peer certificate
Aug 21 20:07:32.397: CRYPTO_PKI: found UPN as admin1@example.com
Aug 21 20:07:32.397: CRYPTO_PKI: Added x509 peer certificate - (1016) bytes
Aug 21 20:07:32.397: CRYPTO_PKI: (A003E) Adding peer certificate
Aug 21 20:07:32.398: CRYPTO_PKI: Added x509 peer certificate - (879) bytes
Aug 21 20:07:32.398: CRYPTO_PKI: ip-ext-val: IP extension validation not required
Aug 21 20:07:32.400: CRYPTO_PKI: create new ca_req_context type PKI_VERIFY_CHAIN_CONTEXT,ident
32
Aug 21 20:07:32.400: CRYPTO_PKI: (A003E)validation path has 1 certs
Aug 21 20:07:32.400: CRYPTO_PKI: (A003E) Check for identical certs
Aug 21 20:07:32.400: CRYPTO_PKI : (A003E) Validating non-trusted cert
Aug 21 20:07:32.401: CRYPTO_PKI: (A003E) Create a list of suitable trustpoints
Aug 21 20:07:32.401: CRYPTO_PKI: Found a issuer match
Aug 21 20:07:32.401: CRYPTO_PKI: (A003E) Suitable trustpoints are: SSH,
Aug 21 20:07:32.401: CRYPTO_PKI: (A003E) Attempting to validate certificate using SSH policy
Aug 21 20:07:32.401: CRYPTO_PKI: (A003E) Using SSH to validate certificate
Aug 21 20:07:32.402: CRYPTO_PKI: Added 1 certs to trusted chain.
Aug 21 20:07:32.402: CRYPTO_PKI: Prepare session revocation service providers
Aug 21 20:07:32.402: CRYPTO_PKI: Deleting cached key having key id 31
Aug 21 20:07:32.403: CRYPTO_PKI: Attempting to insert the peer's public key into cache
Aug 21 20:07:32.403: CRYPTO_PKI:Peer's public inserted successfully with key id 32
Aug 21 20:07:32.404: CRYPTO_PKI: Expiring peer's cached key with key id 32
Aug 21 20:07:32.404: CRYPTO_PKI: (A003E) Certificate is verified
Aug 21 20:07:32.404: CRYPTO_PKI: (A003E) Checking certificate revocation
Aug 21 20:07:32.404: OCSP: (A003E) Process OCSP_VALIDATE message
Aug 21 20:07:32.404: CRYPTO_PKI: (A003E)Starting OCSP revocation check
Aug 21 20:07:32.405: CRYPTO_PKI: OCSP server URL is http://10.1.1.2/ocsp
```

```
Aug 21 20:07:32.405: CRYPTO_PKI: no responder matching this URL; create one!
Aug 21 20:07:32.405: OCSP: (A003E)OCSP Get Response command
Aug 21 20:07:32.406: CRYPTO_PKI: http connection opened
Aug 21 20:07:32.406: CRYPTO_PKI: OCSP send header size 132
Aug 21 20:07:32.406: CRYPTO_PKI: sending POST /ocsp HTTP/1.0
Host: 10.1.1.2
User-Agent: RSA-Cert-C/2.0
Content-type: application/ocsp-request
Content-length: 312
Aug 21 20:07:32.406: CRYPTO_PKI: OCSP send data size 312
Aug 21 20:07:32.409: OCSP: (A003E)OCSP Parse HTTP Response command
Aug 21 20:07:32.410: OCSP: (A003E)OCSP Validate DER Response command
Aug 21 20:07:32.410: CRYPTO_PKI: OCSP response status - successful.
Aug 21 20:07:32.410: CRYPTO_PKI: Decoding OCSP Response
Aug 21 20:07:32.411: CRYPTO_PKI: OCSP decoded status is GOOD.
Aug 21 20:07:32.411: CRYPTO_PKI: Verifying OCSP Response
Aug 21 20:07:32.413: CRYPTO_PKI: Added 11 certs to trusted chain.
Aug 21 20:07:32.413: ../VIEW_ROOT/cisco.comp/pki_ssl/src/ca/provider/revoke/ocsp/ocsputil.c(547)
: E_NOT_FOUND : no matching entry found
Aug 21 20:07:32.413: ../VIEW_ROOT/cisco.comp/pki_ssl/src/ca/provider/revoke/ocsp/ocsputil.c(547)
: E_NOT_FOUND : no matching entry found
Aug 21 20:07:32.414: CRYPTO_PKI: (A003E) Validating OCSP responder certificate
Aug 21 20:07:32.415: CRYPTO_PKI: OCSP Responder cert doesn't need rev check
Aug 21 20:07:32.415: CRYPTO_PKI: response signed by a delegated responder
Aug 21 20:07:32.416: CRYPTO_PKI: OCSP Response is verified
Aug 21 20:07:32.416: CRYPTO_PKI: (A003E) OCSP revocation check is complete 0
Aug 21 20:07:32.416: OCSP: destroying OCSP trans element
Aug 21 20:07:32.416: CRYPTO_PKI: Revocation check is complete, 0
Aug 21 20:07:32.416: CRYPTO_PKI: Revocation status = 0
Aug 21 20:07:32.416: CRYPTO_PKI: Remove session revocation service providers
Aug 21 20:07:32.416: CRYPTO_PKI: Remove session revocation service providers
Aug 21 20:07:32.416: CRYPTO_PKI: (A003E) Certificate validated
Aug 21 20:07:32.417: CRYPTO_PKI: Populate AAA auth data
Aug 21 20:07:32.417: CRYPTO_PKI: Selected AAA username: 'admin1'
Aug 21 20:07:32.417: CRYPTO_PKI: Anticipate checking AAA list: 'CERT'
Aug 21 20:07:32.417: CRYPTO_PKI: Checking AAA authorization
Aug 21 20:07:32.417: CRYPTO_PKI_AAA: checking AAA authorization (CERT, admin1, <all>)
Aug 21 20:07:32.417: CRYPTO_PKI_AAA: pre-authorization chain validation status (0x400)
Aug 21 20:07:32.417: CRYPTO_PKI_AAA: post-authorization chain validation status (0x400)
Aug 21 20:07:32.417: CRYPTO_PKI: (A003E)chain cert was anchored to trustpoint SSH, and chain
validation result was: CRYPTO_VALID_CERT
Aug 21 20:07:32.417: CRYPTO_PKI: destroying ca_req_context type PKI_VERIFY_CHAIN_CONTEXT,ident
32, ref count 1
Aug 21 20:07:32.417: CRYPTO_PKI: ca_req_context released
Aug 21 20:07:32.417: CRYPTO_PKI: (A003E) Validation TP is SSH
Aug 21 20:07:32.417: CRYPTO_PKI: (A003E) Certificate validation succeeded
Aug 21 20:07:32.418: CRYPTO_PKI: Rcvd request to end PKI session A003E.
Aug 21 20:07:32.418: CRYPTO_PKI: PKI session A003E has ended. Freeing all resources.
Aug 21 20:07:32.418: SSH2 0: Verifying signature for user 'admin1' in SSH2_MSG_USERAUTH_REQUEST
Aug 21 20:07:32.418: SSH2 0: Received a chain of 2 certificate
Aug 21 20:07:32.418: SSH2 0: Received 0 ocsp-response
Aug 21 20:07:32.418: CRYPTO_PKI: found UPN as adminl@example.com
! Certificate status verified successfully
Aug 21 20:07:32.419: SSH2 0: Client Signature verification PASSED
Aug 21 20:07:32.419: SSH2 0: Certificate authentication passed for user 'adminl'
Aug 21 20:07:32.419: SSH2 0: authentication successful for admin1
Aug 21 20:07:32.470: SSH2 0: channel open request
Aug 21 20:07:32.521: SSH2 0: pty-req request
Aug 21 20:07:32.521: SSH2 0: setting TTY - requested: height 25, width 80; set: height 25, width
80
Aug 21 20:07:32.570: SSH2 0: shell request
```

Aug 21 20:07:32.570: SSH2 0: shell message received Aug 21 20:07:32.570: SSH2 0: starting shell for vty Aug 21 20:07:32.631: SSH2 0: channel window adjust message received 8

Dans le cas où le certificat d'admin1 a été révoqué :

```
Aug 21 19:39:52.081: CRYPTO_PKI: OCSP Response is verified
Aug 21 19:39:52.081: CRYPTO_PKI: (A0024) OCSP revocation check is complete 0
Aug 21 19:39:52.082: OCSP: destroying OCSP trans element
Aug 21 19:39:52.082: CRYPTO_PKI: Revocation check is complete, 0
Aug 21 19:39:52.082: CRYPTO_PKI: Revocation status = 1
Aug 21 19:39:52.082: CRYPTO_PKI: Remove session revocation service providers
Aug 21 19:39:52.082: CRYPTO_PKI: Remove session revocation service providers
Aug 21 19:39:52.082: CRYPTO_PKI: (A0024) Certificate revoked
Aug 21 19:39:52.082: %PKI-3-CERTIFICATE_REVOKED: Certificate chain validation has failed. The
certificate (SN: 750000001B78DA4CC0078DEC070000000001B) is revoked
Aug 21 19:39:52.082: CRYPTO_PKI: (A0024)chain cert was anchored to trustpoint Unknown, and chain
validation result was: CRYPTO_CERT_REVOKED
Aug 21 19:39:52.082: CRYPTO_PKI: destroying ca_req_context type PKI_VERIFY_CHAIN_CONTEXT,ident
18, ref count 1
Aug 21 19:39:52.082: CRYPTO_PKI: ca_req_context released
Aug 21 19:39:52.083: CRYPTO_PKI: (A0024) Certificate validation failed
```

## Informations connexes

- Guide de configuration PKI : <u>https://www.cisco.com/c/en/us/td/docs/ios-xml/ios/sec\_conn\_pki/configuration/15-mt/sec-pki-</u> <u>15-mt-book.html</u>
- TACACS sur exemple de configuration ISE : <u>https://www.cisco.com/c/en/us/support/docs/security/identity-services-engine/200208-</u> <u>Configure-ISE-2-0-IOS-TACACS-Authentic.html</u>
- Support et documentation techniques Cisco Systems